# 新規個人会員の申請方法について

# ◎【新規個人向け】会員登録申請の流れ

#### ①ログイン

## 新規ID取得をクリックし、基本情報を入力して会員IDを取得します。

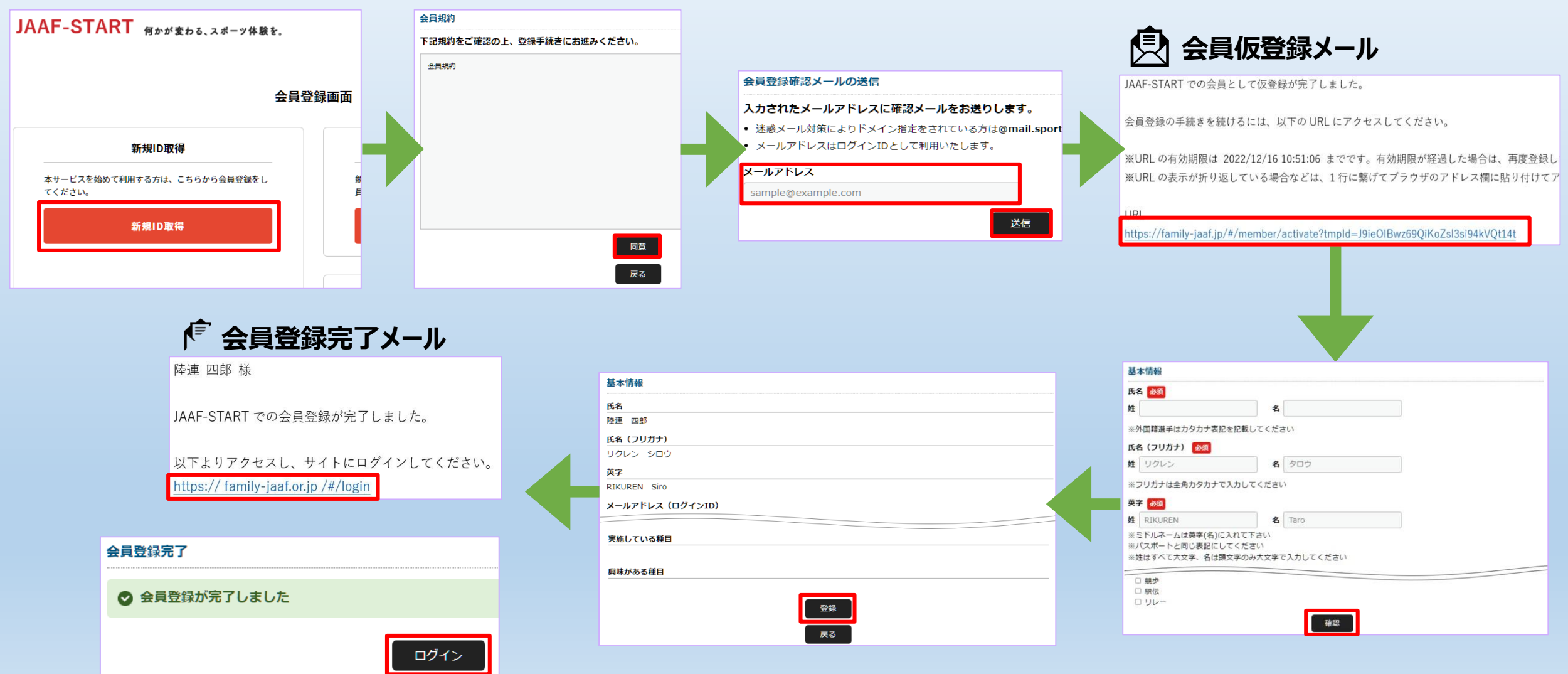

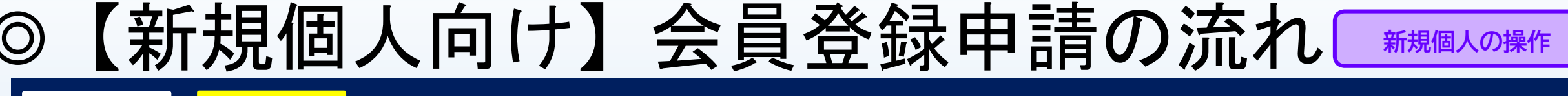

2登録申請 ①ログイン

R

### ログイン後、TOP画面左上のメニューを開いて「個人申請」をクリックし 、都道府県陸協(支部陸協)と申請区分を選択後、申請を行う。 JAAF-START 何かが変わる、スポーツ体験を。 8=

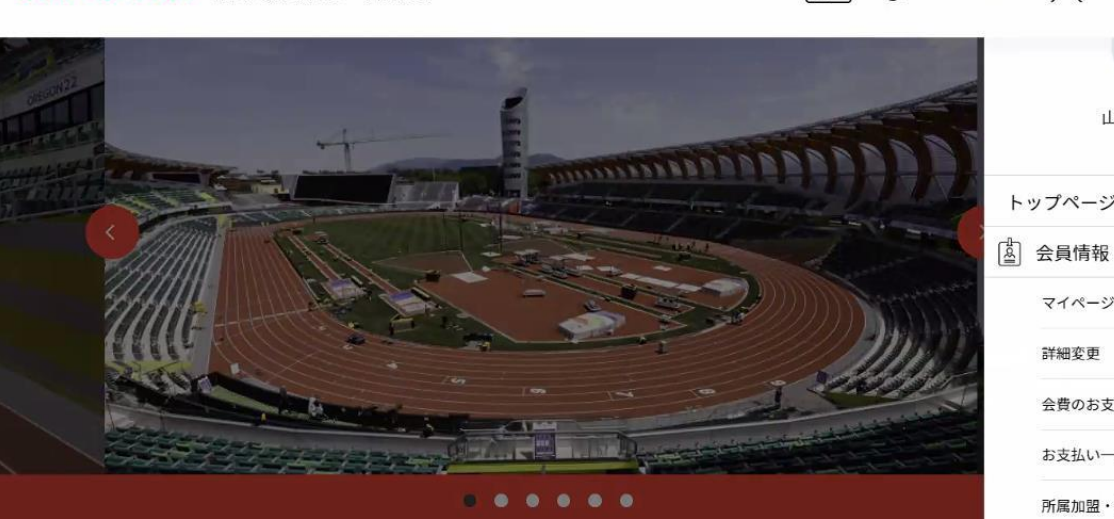

大会やイベントの検索はこちらから

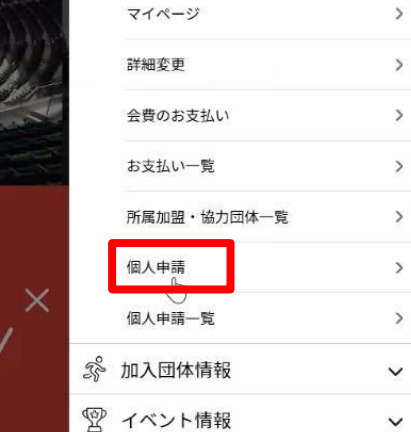

トップページ

山本 テストさん

^

| 申請する団体の選択                                                                               |   |
|-----------------------------------------------------------------------------------------|---|
| 申請する団体を検索します。<br>条件を入力し、「検索」ボタンを押してください。<br>ブルダウンの下向き矢印を押しても反応しない場合には、少しずらして再度押してみてください | 0 |
| 検索条件                                                                                    |   |
| ①申請先の団体がある都道府県を選択して下さい【任意】                                                              |   |
| v                                                                                       |   |
| ②団体名を入力して下さい(部分一致で検索します) 【任意】                                                           |   |
|                                                                                         |   |
| 上記条件で団体を検索する 申請先の選択                                                                     |   |
|                                                                                         |   |
| ③中前元の山体を発力して下さい<br>選択してください ~                                                           |   |
| ④申請をする属性を選択して下さい 必須                                                                     |   |
| 選択してください ~                                                                              |   |
|                                                                                         |   |
| <u>來</u> ^                                                                              |   |
| 戻る                                                                                      |   |
| 申請内容の確認】                                                                                |   |
| 下記の内容で申請をします。                                                                           |   |
| 現在の申請内容 :「個人」として所属申請                                                                    |   |
| <sub>申請先の加盟・協力団体:</sub> 東京陸上競技協会                                                        |   |
| 由誌中央・笹坊本・一郎                                                                             |   |

申請完了

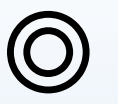

## ◎【新規個人向け】会員登録申請の流れ

①ログイン

#### 2登録申請

### 承認団体からの承認後、申請状況が「承認完了」に変わり、「お支払い」ボタンが表示されます。

お支払い

| ♥ 申請が完了いたしました                                                                               |  |  |  |  |  |
|---------------------------------------------------------------------------------------------|--|--|--|--|--|
| 申請ID:00000002                                                                               |  |  |  |  |  |
| 申請いただきありがとうございました。<br>ご登録いただいているメールアドレスに、申請完了メールを送信しましたので、ご確認ください。<br>申請内容は申請一覧からご確認いただけます。 |  |  |  |  |  |
| ・ご利用の環境によって迷惑メールとして受信されている可能性もありますのでご注意ください。                                                |  |  |  |  |  |
| 申請内容は申請一覧からご確認下さい。                                                                          |  |  |  |  |  |
| 申請一覧                                                                                        |  |  |  |  |  |

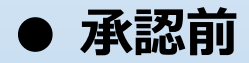

#### ご本人の申請一覧 申請が「承認完了」になると、お支払いボタンが表示され、会費のお支払い手続きに進めます。 申請IDをクリックすると、申請いただいた内容を詳細に確認することができます。 団体所属区分 団体からのコ 申請先 状況 年度 申請日 申請ID の団体 メント

| 2022 | 2022/09/04 | 000005  | 市ヶ谷<br>支部       | 高校<br>生/大<br>学生/<br>社会人 | 未承認  | I |      |
|------|------------|---------|-----------------|-------------------------|------|---|------|
| 2022 | 2022/09/03 | 0000003 | ○○県<br>陸協       | 社会人                     | 未承認  |   |      |
| 2022 | 2022/09/03 | 0000004 | △△県<br>陸協支<br>部 | 社会人                     | 承認完了 |   | お支払い |
| 2022 | 2022/09/02 | 0000002 | △△県<br>陸協支<br>部 | 小学生                     | 承認完了 |   | 支払済み |

• 承認後

### 承認後、登録料のお支払いへ続きます。

新規個人の操作

#### ご本人の申請一覧

申請が「承認完了」になると、お支払いボタンが表示され、会費のお支払い手続きに進めます。

申請IDをクリックすると、申請いただいた内容を詳細に確認することができます。

| 年度   | 申請日        | 申請ID    | 申請先<br>の団体      | 団体所<br>属区分              | 状況   | 団体からのコ<br>メント  | お支払い |
|------|------------|---------|-----------------|-------------------------|------|----------------|------|
| 2022 | 2022/09/04 | 000005  | 市ヶ谷<br>支部       | 高校<br>生/大<br>学生/<br>社会人 | 承認完了 | 内容問題ござ<br>いません | お支払い |
| 2022 | 2022/09/03 | 0000003 | ○○県<br>陸協       | 社会人                     | 未承認  |                |      |
| 2022 | 2022/09/03 | 0000004 | △△県<br>陸協支<br>部 | 社会人                     | 承認完了 |                | お支払い |
| 2022 | 2022/09/02 | 000002  | △△県<br>陸協支<br>部 | 小学生                     | 承認完了 |                | 支払済み |